## 案件總覽頁面

當新案通過後,於案件總覽頁面將顯示新增變更案、院內 SAE/UP 通報表、 試驗偏差通報表、其他事項申請書及結案申請書之功能按鈕(如下圖紅框處), 以供申請人申請案件之後續各類審查。

|     | 首頁、參與案件與新案申請、案件總覽頁面 |                |                   |               |                          | 目前登入:計00                          | 問題回報 | 登出 |
|-----|---------------------|----------------|-------------------|---------------|--------------------------|-----------------------------------|------|----|
|     | 案件資訊                |                |                   |               |                          |                                   |      |    |
|     | IRB/REC 審查案號        | 202110415RIPB  |                   |               |                          |                                   |      |    |
|     | 暫時申請書               | 暫時編號-00415     |                   |               |                          |                                   |      |    |
|     | 計畫編號                | RESVX-122      |                   |               |                          |                                   |      |    |
|     | 案件類別                | 行為科學           |                   |               |                          |                                   |      |    |
|     | 案件名稱                | 20211027測試_改II |                   |               |                          |                                   |      |    |
|     | 計畫主持人               | 計OO            |                   |               |                          |                                   |      |    |
|     | 本案件申請程序之相關授權人員 😏    |                |                   |               |                          |                                   |      |    |
|     | 姓名 單位               |                | 職稱                | 讀寫相           | <b>直限</b> <sup>(2)</sup> | 案件聯絡人 🧐                           | 新增   |    |
|     |                     |                | 暫無資料              |               |                          |                                   |      | ÷  |
|     | 案件聯絡人 變更            |                |                   |               |                          |                                   |      |    |
|     | 案件角色                | 計畫主持人(PI)      |                   |               |                          |                                   |      |    |
|     | 聯絡人姓名               | 計OO(臺大醫院 - 研究値 | #理委員曾行政中心 - 主治醫師) |               |                          |                                   |      |    |
|     | 受試者/研究對象洽詢之聯絡人 變更   |                |                   |               |                          |                                   |      |    |
|     | 聯絡人姓名               | 計畫主持人          |                   |               |                          |                                   |      |    |
|     | 聯絡人職稱               | 主治醫師           |                   |               |                          |                                   |      |    |
|     | 聯絡人電話               | 33667193       |                   |               |                          |                                   |      |    |
|     | 計畫基本資訊 歷次通過文件典整表    | ]              |                   |               |                          |                                   |      |    |
| ;   | 本計畫核准後,第1位個案收案日:    | 儲存             |                   |               |                          |                                   |      |    |
|     | 新增變更案 新增院内SAE/UP過報表 | 新增試驗偏差過報表      | 新增其他事項申請書         | 新墳結案申請書       |                          |                                   |      |    |
|     | 申請類別                | 申請案送出日期        | 申請案接受日期           | 申請案核准日期       | 核准版本文件                   | 公文核准資訊                            |      |    |
|     | 院外嚴重不良事件通報1         | 開案 2021/11/09  |                   |               |                          |                                   |      |    |
|     | 其他事项申請書1            | 開案 2021/11/09  |                   |               |                          |                                   |      |    |
|     | 試驗偏差通報1             | 開案 2021/11/09  |                   |               |                          |                                   |      |    |
|     | 嚴重不良事件及非預期問題通報1     | 開案 2021/11/09  |                   |               |                          |                                   |      |    |
| - 1 | 變更案1                | 開案 2021/11/09  |                   |               |                          |                                   |      |    |
|     | 持續案1 [2022/10/28]   | 開業 2021/10/29  |                   |               |                          |                                   |      |    |
|     | 新案申請                | 送出 2021/10/29  | 申請案接受 2021/10/29  | 通過 2021/10/29 |                          | 許可日 2021/10/29<br>公文日期 2021/10/29 | 110  |    |

## 變更案

# 新增變更案後,即可點入該次【變更案資訊頁面】填寫「申請案相關資料」, 包括變更案申請書、上傳/檢視案件相關文件及審查費繳交方式。

| 首頁、參與案件與新案              | (申請、案件總覽、變更)     | 案資訊頁面             |           |                |       | 目前登入:言  |  |
|-------------------------|------------------|-------------------|-----------|----------------|-------|---------|--|
|                         | ~~~              |                   |           |                |       |         |  |
| 1                       |                  | 2                 | 3         | )              | (4)   | 5       |  |
| 申請人送出                   | 出案件              | 行政審查              | 申請人       | 修正             | REC審查 | 結果      |  |
|                         |                  |                   |           |                |       |         |  |
|                         |                  |                   |           |                |       |         |  |
| 🧿 : 點選可顯示該項目之           | 補充說明及提醒事項        |                   |           |                |       |         |  |
| 案件資訊                    |                  |                   |           |                |       |         |  |
| REC案號                   | 202110401MSB     |                   |           |                |       |         |  |
| 案件類別                    | 變更案              |                   |           |                |       |         |  |
| 審查方式                    | 一般審查             |                   |           |                |       |         |  |
| 計畫中文名稱                  | 計畫中文名稱1020_1     |                   |           |                |       |         |  |
| 計畫英文名稱                  | ENGLISH NAME1020 | _1                |           |                |       |         |  |
| 計畫編號                    | BABD-1215        |                   |           |                |       |         |  |
| 計畫主持人                   | 計OO,電話:02-336    | 6-7193            |           |                |       |         |  |
| 計畫聯絡人                   | 廠OO,電話:02-336    | 6-7193            |           |                |       |         |  |
| 試驗委託者                   | 廠商               |                   |           |                |       |         |  |
| 審查機制                    | 藥品臨床試驗聯合倫理       | 審查機制(C-IRB)       |           |                |       |         |  |
| 預期試驗/研究開始日<br>期         | 2021/11/01       |                   |           |                |       |         |  |
| 預期試驗/研究結束日<br>期         | 2030/11/30       |                   |           |                |       |         |  |
| REC許可效期                 | 2022/11/01       |                   |           |                |       |         |  |
| 本計畫執行前依法是否<br>須經主管機關核准? | 是 ,衛生福利部(係指(     | 浓醫療法執行前須經衛生福      | 利部審查方可執行) | 、美國食品藥物管理局(FDA | A)    |         |  |
| 衛生福利部核准日期               | 文號:              |                   |           |                |       |         |  |
|                         |                  |                   |           |                |       |         |  |
| 研究團隊                    |                  |                   |           |                |       |         |  |
| 研究主持人                   |                  |                   |           |                |       |         |  |
| 姓名                      | 單位               |                   | 職稱        | 讀寫權限           | 案件聯約  | 絡人 利益申報 |  |
| 計OO                     | 臺大醫院 - 研究條       | #理委員會行政中心         | 主治醫師      | 可寫入            |       |         |  |
| 協同主持人                   |                  |                   |           |                |       |         |  |
| 姓名                      | 單位               |                   | 職稱        | 讀寫權限           | 案件聯絡  | 絡人 利益申報 |  |
| 協OO                     | 臺大醫院 - 研究値       | <b>油理委員會</b> 行政中心 | 主治醫師      | 可寫入            |       | 完成      |  |
| 研究人員                    |                  |                   |           |                |       |         |  |
| 姓名                      | 單位               |                   | 職稱        | 讀寫權限           | 案件聯絡  | 絡人 利益申報 |  |
| 研〇〇                     | 國立臺灣大學 -         |                   | 行政助理      | 可寫入            |       | 完成      |  |
| 本案件申請程序之相關批             | 本案件申請程序之相關授權人員   |                   |           |                |       |         |  |
|                         |                  |                   |           |                |       |         |  |

| 廠OO 臺大醫院 - 其他 |               | 其他 | 可寫入 | 是 | <u>.</u> |  |
|---------------|---------------|----|-----|---|----------|--|
| 申請案           | 相關資料          |    |     |   |          |  |
| 0             | 1.慶更案申請書      |    |     |   |          |  |
| 0             | 2.上傳/檢視案件相關文件 |    |     |   |          |  |
| 0             | 3. 審查費        |    |     |   |          |  |

### 1. 變更案申請書

● 一、是否符合簡易審查條件(點此查閱簡審條件):

e-REC 系統之變更案申請書包含簡易審查條件評檢項目,當本題項勾選為 「是」時,將展開子項供申請人續填本變更案符合簡易審查之條件。

\*亦可以點選「(點此查閱簡審條件)」先行確認簡易審查條件。

| 首頁、參與案件與新案申請、案件總覽、變更案資訊頁面、變更案申請書                                                                              |                                                                                                    | 目前登入:計(                                       |
|----------------------------------------------------------------------------------------------------|----------------------------------------------------------------------------------------------------|-----------------------------------------------|
| ■:尚未填寫                                                                                                    | 符合競響條件 ¥                                                                                                    |                                               |
| ▲:已填寫但未完整<br>●:已完成<br>●:點搬可顯示該項目之補充說明及提醒事項<br>(關存                                                             | 符合簡易審查條件<br>1.研究計畫等面的要求。例如:此要完不會有某些创始。利益比例;此要要不<br>會影響可加之完全就或可能參加並研究的人的參與農廳;以及此要逆不會影<br>哪以不與不要能看解要要:<br>a.K或是如時加度<br>b.幼人//將原生件的容響者通知完成者面除<br>c.用等的上的效率[例如口面皮及新版面形] | 下載 PDF 個案                                     |
| 若有變更,請經於變更後內容欄位填寫變更後之內容,若有未涉及變更之項目,請不熟                                                                        | G.文品·特及耳(Wail 量、AKR [75/m数010]来<br>e.同量方意果的减少及增加<br>2.主管機關指正計畫(CIRB微句)以及NRPB聯合審查機句計畫經主審整院研究<br>倫理委員會審查協問之處更多。                                                       |                                               |
|                                                                                                    | 3.依衛生福利部憲見修正:修改原因為核准後,至衛生福利部中請核准時,發生衛<br>牛福利部憲式修改之情況,計書主持人或試驗/研究委託廠商完全依照衛生福利部                                                                                       |                                               |
| 一、是否符合簡易審查條件( <u>點</u> )                                                                                      | 審查意見修改計畫書、受試者同意書。                                                                                                    |                                               |
| <u>此直閱簡審條件</u> ) 否                                                                                            |                                                                                                    | ·                                             |
| <ul> <li>1. 研究計畫極微的變更。例如:此變更不會考<br/>展;以及此變更不會影響科學的正面性。</li> <li>※以下項目不屬於極微變更:             <ul></ul></li></ul> | 『高於危險 - 利益比例;此變更不會彰攀已加入之受試<br>聯合審查照制計量經主審證院研究倫理委員會審查通<br>號,至衛生攝利部申請核准時,發生衛生攝利部要求修<br>農書、受試者同意書。                                                                     | 產或可能參加本研究的人的參與意<br>■之變更素。<br>改之情況,計量主持人或試驗/研究 |

● 二、變更項目、原因及內容:

為維持計畫基本資訊之正確性,本次變更案申請書羅列出1-18項變更內容, 請依本次變更之情形,確認擬變更之項目,先勾選【須變更】,系統就會展開須 填寫之項目內容;若有變更非列舉之項目,請勾選「19.其他變更,請說明」並 說明變更原因與變更內容。

| 二、變更項目、原因及內容(*本次 | 2 變更若涉及基因項目,請詳列修改基因檢測變更原因及內容)                                                         |
|------------------|---------------------------------------------------------------------------------------|
| 1. 發更計畫內容:       | 計畫       受試備同意#/說明書       主持人手冊       個處案報告表       指導受試 會廣告文直品       閉       夏利安全監測計量 |
| 2. 計畫名稱          | () 須發更                                                                                |
| 3. 計畫主持人         | () 須發更                                                                                |
| 4. 協同主持人 🥝       | () 須要更                                                                                |
| 5.研究園隊           | 須要更                                                                                   |
| 6. 展延計畫結束日期      | 须要更                                                                                   |
| 7.研究類型 🥝         | 须 须 樊 更                                                                               |
| :                |                                                                                       |
| 18.本次變更涉及基因項目 🤨  | 一 須要更                                                                                 |
| 19. 其他變更,請說明 🤨   | 又須要更                                                                                  |
| (1) 變更原因:        |                                                                                       |
| (2) 變更內容:        |                                                                                       |

以變更計畫名稱為例,勾選後,系統將呈現<u>變更原因與變更後內容</u>之欄位, [變更後內容]所填內容於變更通過後,將直接帶入本案之[計畫基本資訊],故請 直接輸入變更後內容,如:下圖<u>紅框</u>內所標示之【目前內容】為目前被核准之中 文計畫名稱;【變更後內容】為本次欲變更之中文計畫名稱。

| 2. 計畫名稱       | ✔ 須變更                                                      |   |
|---------------|------------------------------------------------------------|---|
| (1) 變更原因:     | 計畫各構修正                                                     | 1 |
| (2)中文計畫名稱變更為: | 目前内容:<br>計畫中文名稱1020_1<br>愛夏後内容:<br>計畫中文名稱1109              | 5 |
| (3)英文計畫名稱變更為: | 目前內容:<br>ENGLISH NAME1020_1<br>變更後內容:<br>ENGLISH NAME 1189 | 8 |

 三、變更文件列表:此欄位將由系統自動帶出申請人於本變更案之【上傳/ 檢視案件相關文件】頁籤所上傳之文件,此欄位僅供參考。

|          | 變更前檔案                                         | 變更前版本 | 變更後檔案                           | 變更後版本 |
|----------|-----------------------------------------------|-------|---------------------------------|-------|
|          | 計畫書                                           |       |                                 |       |
| - 确实在所利用 | 計畫書.docx                                      | V1    | 計畫書.docx                        | V 2   |
| 二、更更又什列表 | 受試者同意書/受試者說明書                                 |       |                                 |       |
|          | A F - 0 4 6 - 0 9 _ 0 臨床試驗研究受試者說明及同意書 (1).doc | V 3   | AF-046-09_0 器床試驗研究受試者說明及同意書.doc | V 4   |
|          | 此改申請新増文件                                      |       | 新増億孕伴侶同意書.docx                  | V1    |
|          |                                               |       |                                 |       |

四、五、六項則請依計畫情形勾選。

| 四、 本 變更 案 經 本 會 核 准 前 是 否<br>會 持 擴 收 案 ?                    | <ul> <li>● 是(提醒:計畫主持人有責任確保在取得本變更案同意前,依先前核准之版本執行,有任何會影響受試著繼續參與意願的願著新發現,需提供給受試者,)</li> <li>● 否</li> </ul>                                  |
|-------------------------------------------------------------|----------------------------------------------------------------------------------------------------|
| 五、預期變更後需來之風險                                                | <ul> <li>● 樊雯後面額的風險與原計量相當。</li> <li>● 樊雯後面額的風險比原計量高,但明顯地可增進受試者的福祉。</li> <li>● 樊雯後面額的風險比原計畫高,雖然沒有明顯地增進受試者的福祉,但對於研究主題可得到有價值的結果。</li> </ul> |
| 六、本案是否屬於為了即時避免<br>受試者連受傷害,而在研究倫理<br>委員會核准前先進行的偏離(偏<br>差)或發更 | <ul> <li>▲ </li> <li>● ▲</li> <li>● ▲</li> </ul>                                                                                         |

#### 2. 上傳/檢視案件相關文件

上傳/檢視案件相關文件,本項與新案初審意見回覆階段之上傳方式相同, 差別在於變更案會由系統自動帶出變更前文件(最新通過文件)。

- 若本次變更文件是變更本案【最新通過文件】文件,請點選〔變更後文件〕
   欄位之上傳變更後文件之按鈕,並上傳本次變更之文件。請見下圖藍色 →
   箭頭。
- 若本次變更文件是「新增」先前未通過之文件,請點選〔新增文件請點選〕
   欄位之新增文件之按鈕,並上傳本次變更新增之文件。請見下圖紅色 → 箭

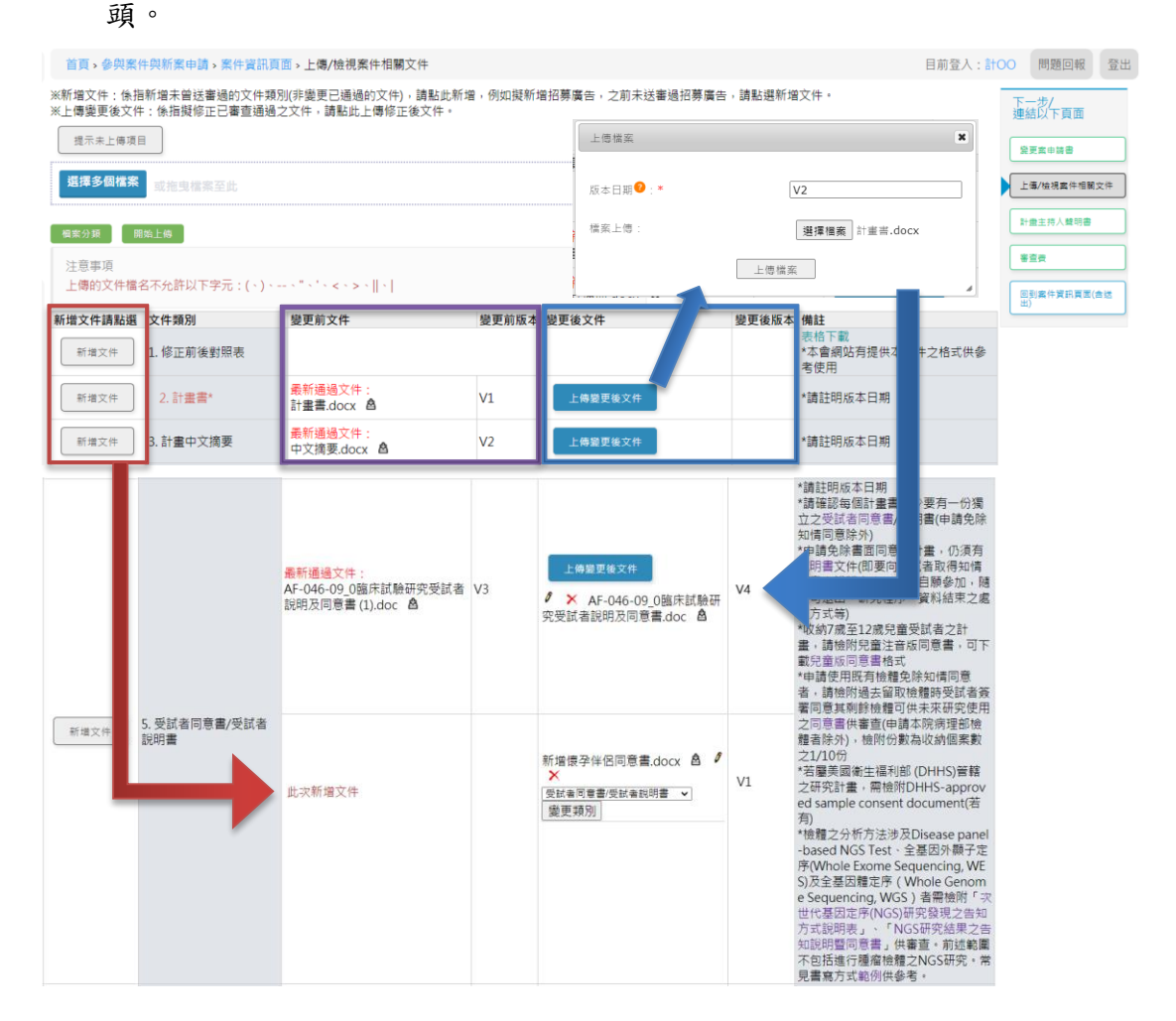

## 3. 審查費

本欄位僅為「有試驗委託者」計畫才會出現此欄位,請依案件情形勾選適用 之繳費方式項目後,點選【儲存】,即可完成此頁籤。

| 首頁、參與案件與新                                                                                                    | ·案申請,案件資訊頁面,變更案審查費表格                                                                                                    | 目前登入:計00 | 問題回報                                  | 登出 |
|----------------------------------------------------------------------------------------------------|----------------------------------------------------------------------------------------------------|----------|---------------------------------------|----|
| IRB/REC 審查素號<br>計畫編號<br>計畫中文名稱<br>計畫英文名稱<br>計畫主持人<br>計畫聯結人<br>試驗委託者                                                                  | 202110401MSB<br>BABD-1215<br>計畫中文名稱1020_1<br>ENGLISH NAME1020_1<br>計OO , 機構:臺大醫院,部門:研究倫理委員會行政中心,職稱:主治醫師,電話:02-3366-7193,電子郵件:ntuhrec@ntuh.<br>廠OO , 機構:臺大醫院,部門:其他,職稱:其他,電話:02-3366-7193,電子郵件:ntuhrec@ntuh.gov.tw<br>N/A | gov.tw   | 三一步/<br>建結以下頁面<br>全要素申請書<br>上傳/檢視案件相關 |    |
| 審查費繳費方式                                                                                                    |                                                                                                    |          | ¥ 亘 丧                                 |    |
| <ul> <li>請提供電子繳費</li> <li>※備註:行致中心吸付</li> <li>運款或ATM轉振力</li> <li>※備註:</li> <li>若為雲林分院</li> <li>勾選,轉振方式</li> <li>- 區款處費之時费</li> </ul> | 1、將盜嘴繳數<br>+ 場認其供翻錄得計畫送當,並開立總豐單,請至總院東並大廳左側出訪相唱懼總費。<br>- 式還費<br>- 出讀分閒同仁或大學校區金額可使用區款或ATM時報方式總費。<br>最著名,若書註明或強拾頭,主意將以主將人姓名開成攻違。<br>+ 講時收到主會完成行發寶童堂已受理之通知信時,再進行邀費,完成邀餐場講時轉報賞訊上帶於此頁面,視聲勿自行先行撤納,總免列人院方覧收數項。                  |          | 의 13 북 (가 후 81 목 최<br>범)              |    |
| () 其他                                                                                                    |                                                                                                    |          |                                       |    |
| 其他注意事項(若有特                                                                                                    | 殊需求 - 請於下方註明 - 例如收據抬頭):                                                                                                    |          |                                       |    |
|                                                                                                    |                                                                                                    |          |                                       |    |
| 儲存                                                                                                    |                                                                                                    |          |                                       |    |

確認案件皆填選完成後,點選(1)畫面右側【回到案件資訊頁面(含送出)】頁面,或(2)點選上面文字【案件資訊頁面】。

| 首頁 > 參與案件與新9                                                                                                    | ≰申請 → 案件資訊頁面 > 變更案審直費表格                                                                                                    | 目前登入:計OO 問題回報 登                                                                                                    | žШ |
|----------------------------------------------------------------------------------------------------|----------------------------------------------------------------------------------------------------|----------------------------------------------------------------------------------------------------|----|
| IRB/REC 審查案號<br>計畫編號<br>計量中文名稱<br>計量英文名稱<br>計畫主持人<br>計畫聯絡人<br>試驗委託省                                                                                                | 2021104<br>BAP<br>計量中3 (2) 1<br>ENGLIS (2) 20_1<br>計000, wga, 是大醫院,部門:研究倫理委員會行政中心,職稱:主治醫師,電話:02-3366-7193,電子<br>@ntuh.gov.tw<br>廠OO,機構:臺大醫院,部門:其他,職稱:其他,電話:02-3366-7193,電子郵件:ntuhrec@ntuh.gov<br>N/A | 下一步/<br>連結以下頁面           愛更無申請書           塑件:ntuhrec           上傳/檢視案件相關文件           計畫主持人覺明書                                                                                                    |    |
| <ul> <li>審查費繳費方式</li> <li>請提供電子繳費單</li> <li>※備註:</li> <li>在款或ATM轉帳方式</li> <li>%備註:</li> <li>若為要林分院,</li> <li>勾選 轉帳方式繳</li> <li>個款繳費之時機,</li> <li>方暫收款項。</li> </ul> | 將腦櫃繳款<br>認資料無談後將計畫送畜,並開立繳費單,請至總院束址大廳左側出納組礦優繳費。<br>C繳費<br>L獲分院同仁或大學校區老師可使用匯款或ATM將帳方式繳費。<br>費者,若未註明收擔沿頭,本會將以主持人姓名開立收錄。<br>請待收到本會完成行政審查並已受理之遇知信時,再進行繳費。完成繳費後請將轉帳資訊上傳於此頁面。銀醛勿自行先行繳納                      | (1)         書畫費           (1)         (1)           (1)         (1)           (1)         (1)           (1)         (1)           (1)         (1)           (1)         (1)           (1)         (1)           (1)         (1)           (1)         (1)           (1)         (1)           (1)         (1)           (1)         (1)           (1)         (1)           (1)         (1)           (1)         (1)           (1)         (1)           (1)         (1)           (1)         (1)           (1)         (1)           (1)         (1)           (1)         (1)           (1)         (1)           (1)         (1)           (1)         (1)           (1)         (1)           (1)         (1)           (1)         (1)           (1)         (1)           (1)         (1)           (1)         (1)           (1)         (1)           (1)         (1)           (1) |    |
| ○ 其他<br>其他注意事項(若有特殊                                                                                                    | ·儒求,講於下方註明,例如收據拾頭):<br>。                                                                                                    |                                                                                                    |    |

至案件資訊頁面最下方,當【申請案相關資料】均完成並顯示綠燈●時,計 畫主持人角色之【送出】鍵方會顯示,請點選【送出】。

| 申請案        | 相關資料                    |                         |          |
|------------|-------------------------|-------------------------|----------|
| •          | 1. 變更案申請                | 青書                      | <i>i</i> |
| •          | 2. 上傳/檢視                | 案件相關文件                  | ø        |
| •          | 3. 審查費                  |                         | 6        |
|            |                         |                         |          |
| 審查流        | <b>E</b> 程相關            |                         |          |
| 若有卿<br>人員之 | 與倫委會承辦<br>2溝通事項,<br>請說明 | 可以於本欄位填寫需與行政中心說明/溝通之事項。 |          |
| 不          | 一步動作                    | 送出                      |          |
|            |                         | 送出 取消                   |          |

<注意>若為「授權使用者」填表,因【送出】鍵僅有計畫主持人有此功能,授 權者請於完成表格內容填寫及文件上傳後,確認申請書、上傳文件及審查費燈號 均已出現【已完成】之綠色圓形燈號,即可通知主持人確認後點選送出。

後續相關之審查意見查閱及回覆程序與新案相同,請參閱新案操作手冊,謝謝!